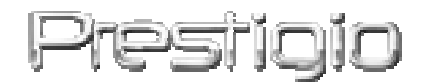

## **Pocket Drive II**

USB2.0 externí pevný disk

Uživatelská příručka

## Prestigio

### Obsah

- 1 Začínáme
  - 1.1 Zásady bezpečnosti
  - 1.2 Systémové požadavky
  - 1.3 Obsah balení
  - 1.4 Pohledy na výrobek
  - 1.5 Přehled prvků výrobku
- 2 Provozní pokyny
  - 2.1 Základní funkce
    - 2.1.1 Funkce Plug & Play
    - 2.1.2 Čtení & zápis
    - 2.1.3 Odebírání zařízení
  - 2.2 Práce se softwarem SecureDrive EX
    - 2.2.1 Instalace SecureDrive EX
    - 2.2.2 Nastavení vlastního hesla
    - 2.2.3 Uzamknutí/odemknutí zabezpečeného oddílu
      - 2.2.3.1 Uzamknutí zabezpečeného oddílu
      - 2.2.3.2 Odemknutí bezpečnostní oddílu
    - 2.2.4 Bezpečné odebrání disku Presile Pocket Drive II
    - 2.2.5 Nastavení možností
    - 2.2.6 Odinstalování softwaru SecureDrive EX
    - 2.2.7 Další funkce
  - 2.3 Práce se zálohou jedním dotykem (One Touch Backup OTB)
    - 2.3.1 Instalace PCCloneEX
    - 2.3.2 Běžné funkce zálohy souborů
      - 2.3.2.1 Záloha dat
      - 2.3.2.2 Obnova dat
      - 2.3.2.3 To Smazaní zálohovaných dat
    - 2.3.3 Rychlé spuštění
      - 2.3.3.1 Záloha pomocí funkce Rychlé spuštění (Quick Launch)
    - 2.3.4 Záloha souboru jedním dotekem (One Touch Backup)
    - 2.3.5 Správce souborů
    - 2.3.6 Nastavení
    - 2.3.7 Další funkce
- 3 Dodatek

- 3.1 Údaje o výrobku
- 3.2 Podpora OS
- 3.3 Zrušení nároku
- 3.4 Upozornění o ochranných známkách

### 1. Začínáme

Děkujeme vám, že jste si zakoupili pevný disk Pocket Drive II, a Leather HDD Enclosure, společnosti Presige . Tohoto skvělého výběru nebudete nikdy litovat a doufáme, že naplno využijete všech jeho možností. Výrobek nabízí nový koncept ukládání mobilních dat v naprostém bezpečí a uživatelsky přátelském prostředí. Před používáním výrobku si přečtěte pozorně uživatelskou příručku a postupujte vždy podle postupů v ní popsaných, jen tak si naplno užijete všech funkcí výrobku.

### 1.1 Zásady bezpečnosti

Před používáním zařízení **Fresilco** Pocket Drive II se nejdříve seznamte se zásadami bezpečnosti . Všechny správné zásady používání jsou popsány v této příručce.

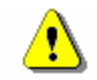

Upozornění: Tato značka označuje úkon, který může mít při nedodržování bezpečnostních zásad za následek poranění osoby manipulující se zařízením nebo poškození výrobku.

- Nepokoušejte se rozebírat či nějak změnit jakoukoli část zařízení, kterou tato příručka nepopisuje.
- Nepokládejte přístroj na místo, kde by mohlo dojít ke kontaktu s vodu či jinými tekutinami. Výrobek NENÍ vyroben jako vodotěsný.
- Při případném vniknutí kapaliny dovnitř zařízení okamžitě odpojte zařízení od počítače. Další používání přístroje by mohlo mít za následek požár či elektrický výboj. Obraťte se na prodejce výrobku či nejbližší zákaznické centrum.
- Aby se snížilo riziko elektrického výboje, nemělo by zařízení být připojováno mokrýma rukama.

- Nepokládejte zařízení blízko zdrojů tepla ani jej nevystavujte přímému horku či plamenům.
- Nikdy nepokládejte přístroj do blízkosti zařízení vytvářející silná elektromagnetická pole, jelikož tak může dojít k poruchám funkčnosti a poškození či ztrátě dat.

### 1.2 Systémové požadavky

Níže jsou uvedeny minimální hardwarové a softwarové požadavky, které jsou nutné ke správnému fungování přístroje.

- Počítač : IBM PC/AT kompatibilní osobní počítač
- Podporované OS:
  - IBM PC kompatibilní :

-Microsoft Windows 98SE / Me / 2000 / XP / Windows 2003 Server / Vista Mac OS :

-Mac OS 9.x a 10.x nebo vyšší (pouze formát FAT32) Linux :

-Linux 2.4 nebo vyšší (pouze formát FAT32)

- CPU: Pentium nebo vyšší
- Paměť: minimum 32MB RAM
- Grafická karta: kompatibilní se standardem VESA
- Uživatelské oprávnění: Administrátor
- Optické jednotky: CD ROM či CD ROM kompatibilní zařízení
- Volné místo na pevném disku ne méně jak 16 MB (3MB pro ovladač Win 98 a 30MB pro aplikaci Osobního zálohování)

### **POZNÁMKA:**

Systém Windows 98 SE implicitně nepodporuje ovladač výměnného zařízení. Pokud chcete ovladač nainstalovat, postupujte podle instrukcí níže.

- Zapněte počítač.
- Pomocí USB kabelu z balení připojte zařízení Resilçio Pocket Drive II do USB portu Vašeho počítače.
- Vložte CD s ovladači, které je součástí balení, do CD ROM jednotky počítače.

 Systém Windows 98 SE automaticky nově připojené zařízení Presilcko Pocket Drive II rozpozná a objeví se dialogové okno "Přidat nový hardware". Pokud chcete ovladač správně nainstalovat, postupujte podle uvedených instrukcí.

### 1.3 Obsah balení

| Název/Popis                    | Množství |
|--------------------------------|----------|
| Vlastní rámeček pevného disku  | 1        |
| 25cm USB kabel                 | 1        |
| Stylové přepravní pouzdro      | 2        |
| Disk CD s ovladači a softwarem | 1        |
| Uživatelská příručka           | 1        |

### 1.4 Pohledy na výrobek

Pohled svrchu

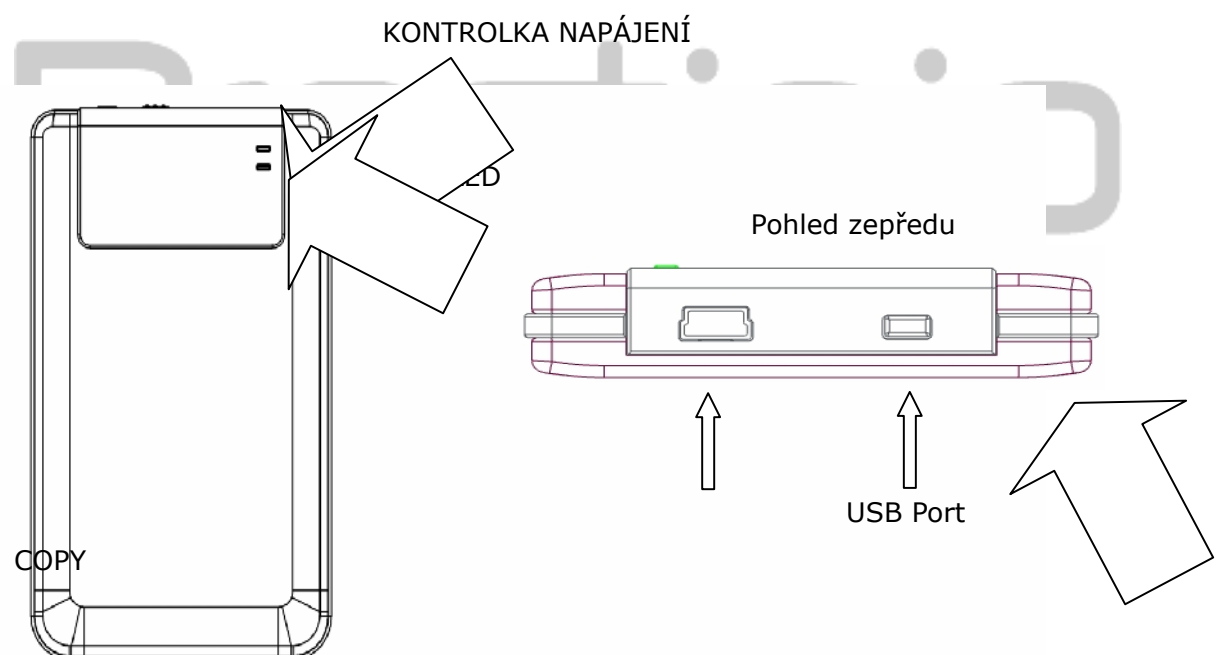

### 1.5 Přehled prvků výrobku

- Klasické provedení koženého potahu
   Resigno Pocket Drive II přináší do vašeho denního digitálního života luxus a jednoduchost.
- Maximální zabezpečení dat (SecureDrive EX)
   Díky aplikaci SecureDrive EX lze chránit zařízení pomocí přihlašovacího

hesla a rozdělit zařízení na oddíly "Veřejný" a "Zabezpečený".

- Veřejný oddíl tento oddíl nepodporuje ochranu heslem. Lze provádět všechny základní funkce popsané v oddíle "Základní funkce".
- Zabezpečený oddíl ten je přístupný pouze po zadání bezpečnostního hesla. V uzamčeném oddíle je dostupný pouze přihlašovací software. Všimněte si, v oblasti AP není při jejím uzamčení možný zápis/čtení.

### 2. Provozní instrukce

Upozornění: Toto zařízení je plně kompatibilní se základními funkcemi počítačů popsaných v oddíle "Systémové požadavky", aplikace SecureDrive EX i PCClone EX však na operačních systémech Mac či Linux spustit NELZE.

### 2.1 Základní funkce

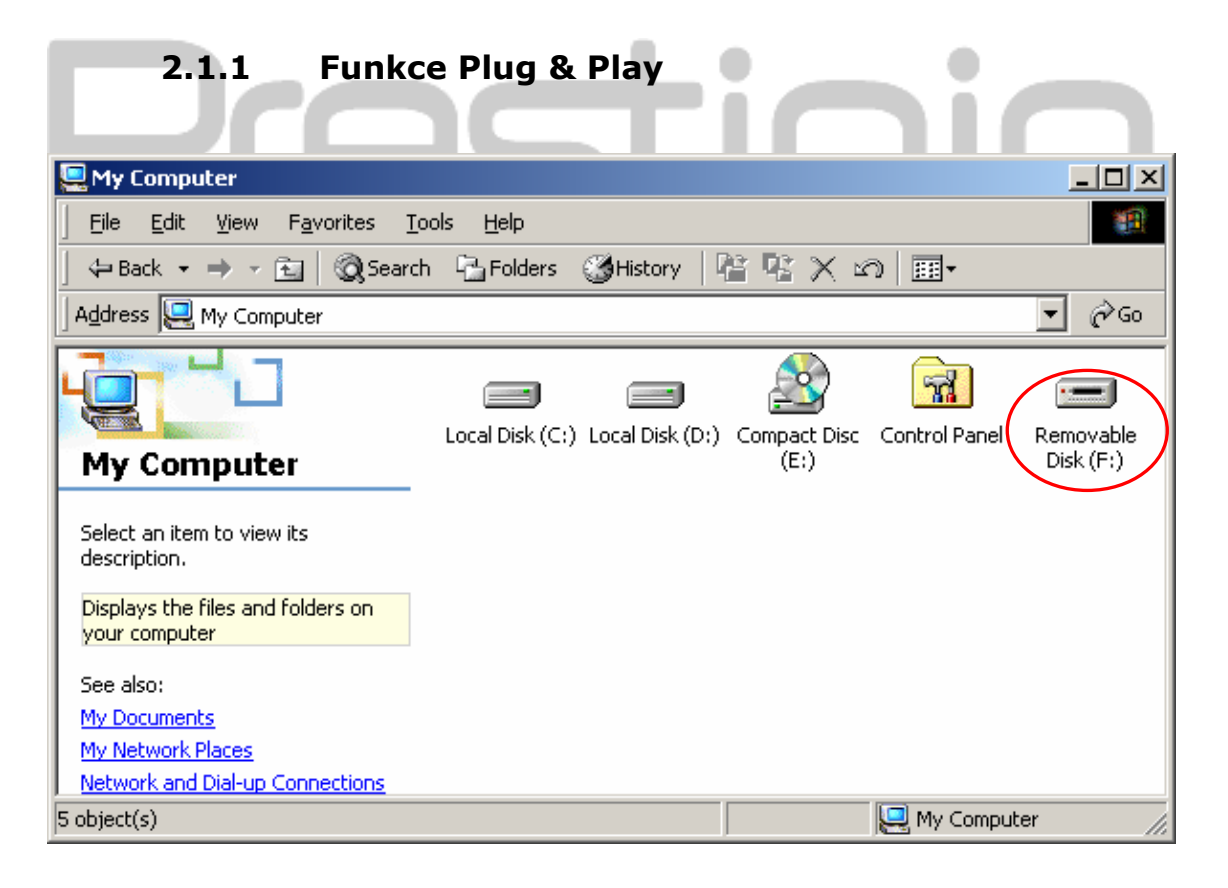

Po připojení zařízení do USB portu počítače se v okně správce souborů objeví ikona "vyměnitelného disku", tak jako na obrázku výše. Na počítačích **Macintosh** se ikona objeví na "Ploše" jakmile je zařízení připojeno do USB

portu.

V operačním systému **Linux** lze zařízení připojit po provedení následujících pokynů.

- Proved'te cd/etc/sysconfig/ (cat/etc/sysconfig/hwconf | more)
- Zkontrolujte informace v hwconf , a zapište si mount point.
- Vytvořte složku in/mnt (ex: mkdir/mnt/usbHD)
- Poté zadejte mount/dev/sda1 /mnt/usbHD (pokud byl mount point .dev/sda)

## 2.1.2 Čtení & zápis

Data lze ukládat a načítat tak jako u běžného pevného disku.Operace týkající se čtení/zápisu jsou stejné jako u takovéhoto disku.

## 2.1.3 Odebírání zařízení

Pokud chcete v systémech Windows ME, 2000 a XP minimalizovat riziko ztráty dat, postupujte podle následujících instrukcí:

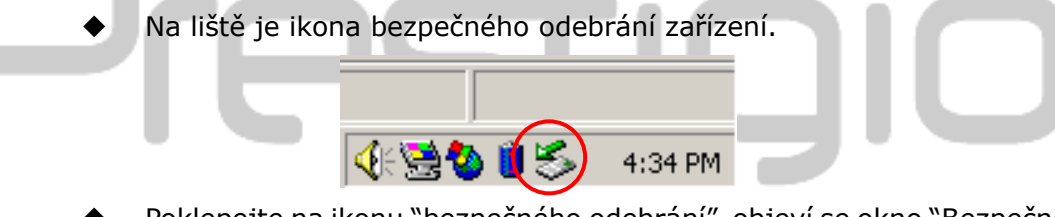

- Poklepejte na ikonu "bezpečného odebrání", objeví se okno "Bezpečně odebrat hardware".
- Poté si vyberte jaké zařízení se má odebrat a klepněte na tlačítko [Odebrat]. Pak lze bezpečně odebrat zařízení z USB portu Vašeho počítače.

| Supplug or Eject Hardware                                                                                                 | <u>? ×</u>                             |
|----------------------------------------------------------------------------------------------------|----------------------------------------|
| Select the device you want to unplug or eject, and the Windows notifies you that it is safe to do so unplug the computer. | n click Stop. When<br>device from your |
| <u>H</u> ardware devices:                                                                                                 |                                        |
| USB Mass Storage Device                                                                                                   |                                        |
| USB Mass Storage Device at Location 0                                                                                     |                                        |
| Properties                                                                                                    | Stop                                   |
| Display device components                                                                                                 |                                        |
| Show Unplug/Eject jcon on the taskbar                                                                                     | Close                                  |

Upozornění: Před odebráním USB zařízení se ujistěte, že kontrolka nebliká. Pokud kontrolka rychle bliká, probíhá mezi hostitelským počítačem a USB zařízením komunikace. V takovém okamžiku USB zařízení NEODEBÍREJTE. V jiném případě muže dojít ke ztrátě dat či dokonce poškození zařízení

Upozornění: Pokud v systémech Windows ME, Windows 2000 či Windows XP nebudete postupovat podle instrukcí o bezpečném odebírání, může díky "zapisovací cache paměti" dojít ke ztrátě dat.

V operačním systému Macintosh lze přetáhnout ikonu odebíratelného zařízení do koše. Tento úkon provede funkci "Vysunout".

V operačním systému Linux postupujte podle pokynů "odpojení" tohoto zařízení.

### 2.2 Práce se softwarem SecureDrive Ex

Pomocí aplikace SecureDrive EX lze chránit Vaše zařízení heslem a rozdělit jej na Veřejný a "Zabezpečený oddíl.

Upozornění: Rozdělením smažete všechna uložená data. Tato akce je nevratná. Před provedením této akce si všechna důležitá data zazálohujte, ukončete všechny spuštěné programy a zavřete všechna okna.

### 2.2.1 Instalace aplikace SecureDrive EX

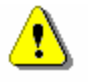

Upozornění: Aplikace SecureDrive Ex může pracovat pouze s jedním připojeným zařízením. Pokud pracujete s více připojenými zařízeními, riskujete tak nesprávné fungování programu či dokonce ztrátu dat.

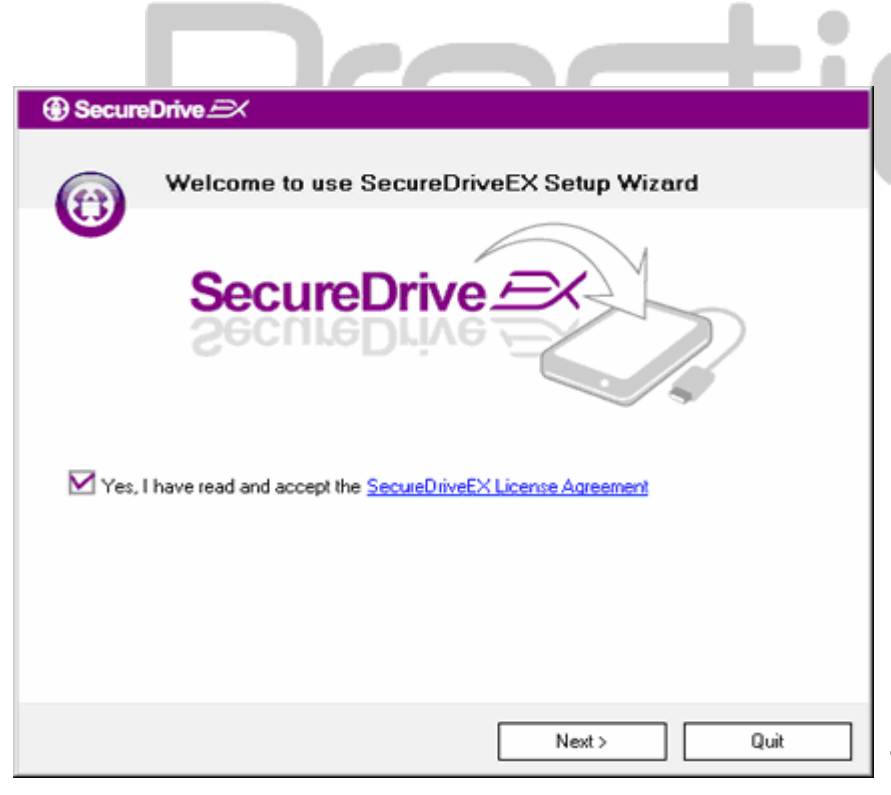

- Pomocí přiloženého USB kabelu připojte Pocket Drive II k hostitelskému počítači.
- Vložte do CD ROM jednotky CD disk s aplikací SecureDrive EX a automaticky se objeví okno SecureDrive EX. Pokud se ani po nějaké době okno neobjeví, poklepejte na soubor Setup.exe, který naleznete v umístění Tento počítač -> Jednotka CD ROM.
- Klepněte na smluvní ujednání o aplikaci SecureDrive EX a seznamte se se zásadami o oprávněném používání.
- Zaškrtněte políčko a klepněte na tlačítko "Next".

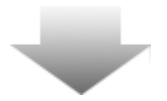

| SecureDrive      VSB disk must update firmware, and will erase all the stored data, continue the step ?      Yes No | 5. | Objeví se dialogové okno s žádostí<br>o potvrzení aktualizace firmwaru.<br>Po potvrzení jsou všechna data<br>trvale odstraněna. Klepnutím na<br>tlačítko "Yes" pokračujete,<br>klepnutím na tlačítko "No"<br>aktualizaci firmwaru zrušíte. |
|----------------------------------------------------------------------------------------------------|----|----------------------------------------------------------------------------------------------------|
| SecureDrive      Firmware update complete !                                                                         | 6. | Proces aktualizace by neměl trvat<br>déle než jednu minutu, v závislosti<br>na hostitelské schopnosti<br>počítače.                                                                                                    |
| SecureDrive                                                                                                    | 7. | Když je proces dokončen, zařízení<br>Resilcio Pocket Drive II<br>vypněte a odpojte od<br>hostitelského počítače.                                                                                                    |
|                                                                                                    | 8. | Znovu připojte zařízení Presilçio                                                                                                    |
|                                                                                                    | C  | počket Drive II k hostitelskemu počítači a zapněte jej.                                                                                                    |
| Next > Quit                                                                                                    |    |                                                                                                    |
|                                                                                                    |    |                                                                                                    |

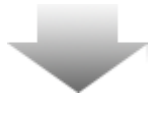

| SecureDrive      X                                                                                  |   |
|----------------------------------------------------------------------------------------------------|---|
| Set USB disk partition size                                                                         |   |
| SecureDrive                                                                                         |   |
| Disk total space : 27497 M                                                                          |   |
| <ul> <li>Public Area</li> <li>8013</li> <li>M 8.013 G</li> <li>19414</li> <li>M 19.414 G</li> </ul> |   |
| < Back Quit                                                                                         | ] |

- Jak je zobrazeno v diagramu, bude zařízení Presilicio Pocket Drive II rozděleno na dva svazky, jmenovitě na veřejný a zabezpečený.
- 10. Kapacity obou svazků lze změnit klepnutím na ukazatel a jeho horizontálním posunutím. Určitou velikost lze také zadat vložením číselných hodnot do patřičných políček.
- 11. Klepnutím na tlačítko "Next" budete pokračovat v procesu rozdělování.

| Ē |                                                                   |
|---|-------------------------------------------------------------------|
|   | SecureDrive      X                                                |
|   | All data in USB disk will be destoryed,<br>Do you want continue ? |
|   | Yes No                                                            |
|   |                                                                   |

12. Objeví se dialogové okno se žádostí o potvrzení rozdělení. Po jeho provedení budou všechna data trvale odstraněna. Klepnutím na tlačítko "Ano" budete v procesu pokračovat, klepnutím na tlačítko "Ne" jej zrušíte.

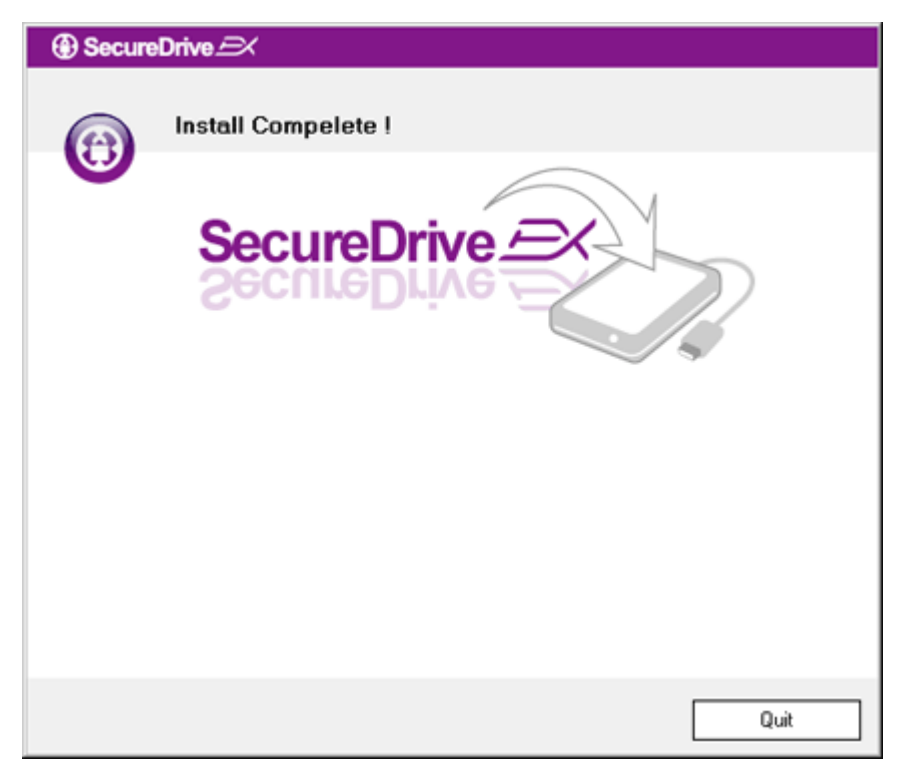

 Proces rozdělení by neměl přesáhnout tří minut, což závisí na rychlosti počítače. Vypněte zařízení Resign Pocket Drive II a odpojte jej od počítače.

| AP (D:)                                                                                                    |
|----------------------------------------------------------------------------------------------------|
| Windows can perform the same action each time you insert<br>a disk or connect a device with this kind of file:<br>Program<br>What do you want Windows to do? |
| Bun the program<br>using the program provided on the device<br><b>Open folder to view files</b><br>using Windows Explorer                                    |
| S Take no action                                                                                                    |
| Always do the selected action.                                                                                                    |

- 14. Opětovně se spojte s Presilgio Pocket Drive II
  - 15.Objeví se okno požadující další instrukce. Označte možnost
    "Spustit program" a klepnutím na tlačítko "OK" pokračujte v instalačním procesu.

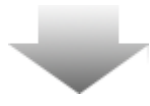

-

| SecureDrive                                                                                                    |
|----------------------------------------------------------------------------------------------------|
|                                                                                                    |
| SecureDrive                                                                                                    |
| Please enter serial key           SecureDriveEX           XXXXX-XXXXX-XXXXX           GLOBAL         SN-XX000-0000000 |
| OK Cancel                                                                                                    |

16. Objeví se okno SecureDrive EX s žádostí o autentizaci výrobku. Sériové číslo je uvedeno na žluté samolepce na poslední stránce uživatelské příručky. Toto číslo zadejte do patřičných textových políček. Klepnutím na tlačítko "OK" skončíte.

### 2.2.2 Nastavení vlastního hesla

Jak bylo již uvedeno výše, nabízí aplikace SecureDrive EX pro uživatelovo pohodlí dva úložné svazky – veřejný a zabezpečený. U zabezpečeného svazku se doporučuje okamžité nastavení hesla, takže důvěrná data jsou lépe chráněna. Heslo může být dlouhé maximálně 16 znaků a mohou jej tvořit pouze písmena a číslice. Toto heslo si zapište a uložte si jej na bezpečné místo, které si budete dobře pamatovat. Připojte zařízení **Fresticio** Pocket Drive II k hostitelskému počítači a zapněte jej, čímž získáte přístup k dalším funkcím.

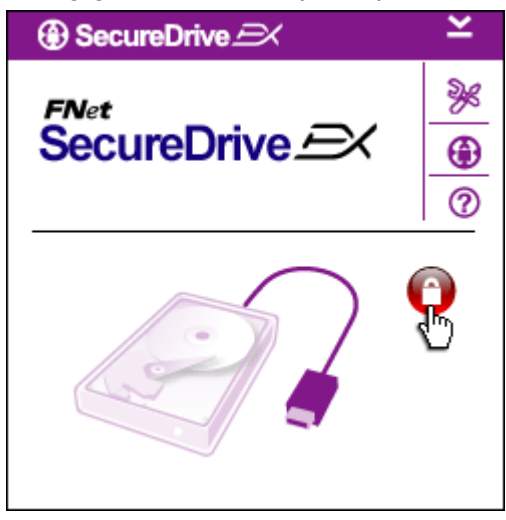

- Objeví se okno s požadavkem dalších instrukcí. Označte možnost "Spustit program" a klepnutím na tlačítko "OK" pokračujte
- Klepnutím na červenou ikonu

"Zamčeno" odemknete

zabezpečený svazek.

Objeví se okénko označující, že probíhá proces odemykání.

| ③ SecureDrive A Y            | í∎ ﷺ Dříve červená ikona "Zamčeno"                                                                                          |
|------------------------------|----------------------------------------------------------------------------------------------------|
|                              | se zmení na modrou ikonu<br>"Odemčeno". Znamená to, že<br>zabezpečený svazek je připraven k<br>použití.                     |
|                              | Hat se po dokončení odemykání                                                                                               |
|                              | objeví nabídka nastavení,                                                                                                   |
|                              | klepněte na ikonu "nastavení".                                                                                              |
|                              |                                                                                                    |
|                              | Set Nabídka nastavení je implicitně<br>nastavena na stránku s heslem.<br>Uživatel může vkládat data do 4<br>textových polí. |
| SecureDrive      X           | 📾 🐠 Vložte připomenutí hesla,                                                                                               |
| Password Options             | který slouží jako připomenutí,                                                                                              |
|                              | abyste si Vaše heslo snáze                                                                                                  |
|                              | připomněli.                                                                                                    |
|                              | ീഷ് Pokud chcete změnit heslo,                                                                                              |
|                              | zadejte heslo stávající. Napoprvé                                                                                           |
| The current password:        | nechte políčko prázdné.                                                                                                    |
| New Password: ******         | ve 🗐 🛛 Vložte nové heslo a ještě                                                                                            |
| Confirm New Password: ****** | jednou jeho potvrzení. Kritéria pro                                                                                         |
|                              | zadávání hesla naleznete na                                                                                                 |
|                              | začátku tohoto oddílu.                                                                                                    |
|                              | 🗁 🗆 🐠 Klepnutím na tlačítko                                                                                                 |
| Save Cancel                  | "Uložit" (Save) nastavení hesla                                                                                             |
|                              | uložíte, klepnutím na tlačítko                                                                                              |
|                              | "Zrušit" (Cancel) se vrátíte do                                                                                             |

×

SecureDrive 
 X

### 2.2.3 Zamykaní/odemykání zabezpečeného svazku

hlavní nabídky.

Ujistěte se, že je zařízení Presiligio Pocket Drive II připojeno k hostitelskému počítači a zapnuto.

### 2.2.3.1 Odemykání zabezpečeného svazku

| 1   |          |                          |                  |             |  |
|-----|----------|--------------------------|------------------|-------------|--|
| Sys | tem (C:) | Backup (D:)              | SECURITY<br>(G:) | PUBLIC (H:) |  |
|     |          |                          |                  |             |  |
|     |          |                          |                  |             |  |
|     |          |                          |                  |             |  |
| _   |          |                          |                  |             |  |
|     | 🛞 Se     | cureDrive <i>i</i>       | ×                | ×           |  |
|     | FNet     | :<br>ureDriv             |                  | <u></u>     |  |
|     | 000      | arcent                   |                  | 0           |  |
|     | E        |                          |                  | <b>?</b>    |  |
| P   |          | Maxtor 3 3073U           | 4 USB Device     |             |  |
|     | G        |                          |                  |             |  |
|     |          | 📚 G:                     |                  |             |  |
|     |          | Used Space<br>Free Space | 32.00            | K<br>G      |  |
|     | 1        | Total Space              | 26.76            | G           |  |
|     |          |                          |                  |             |  |
|     |          |                          |                  |             |  |
|     |          |                          |                  |             |  |
|     |          |                          |                  |             |  |

- 1. Klepněte na možnost "Tento počítač".
- Zabezpečený svazek je nyní přístupný pro datový vstup/výstup.
- Jak již bylo zmíněno v jiném oddíle, modrá ikona "Odemčeno" označuje odemčený zabezpečený svazek.
- Pokud jej chcete zamknout, klepněte na modrou ikonu "Odemčeno" nebo na vyobrazení pevného disku, čímž spustíte proces uzamykání.
- Objeví se okénko označující, že proces uzamykání probíhá.

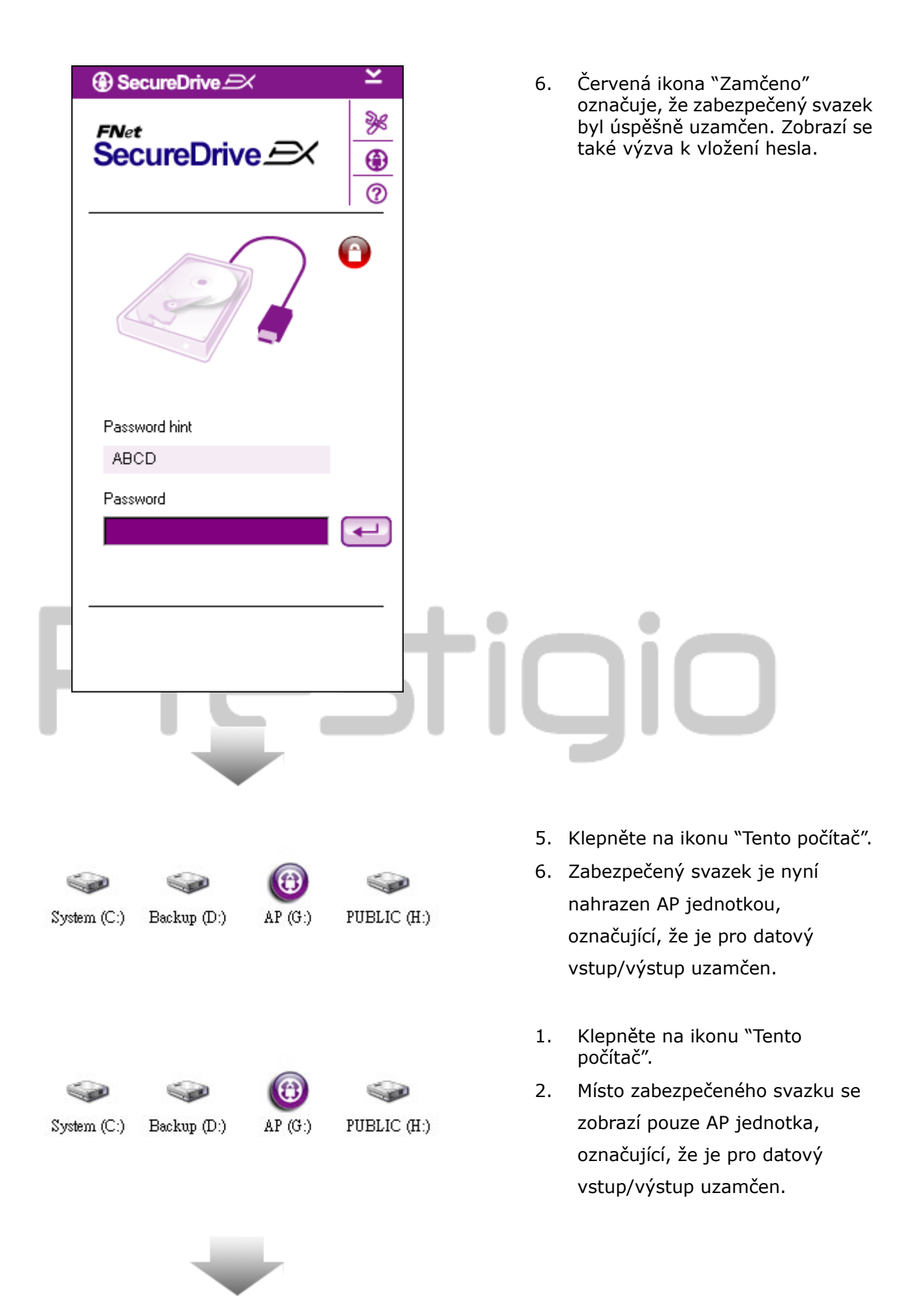

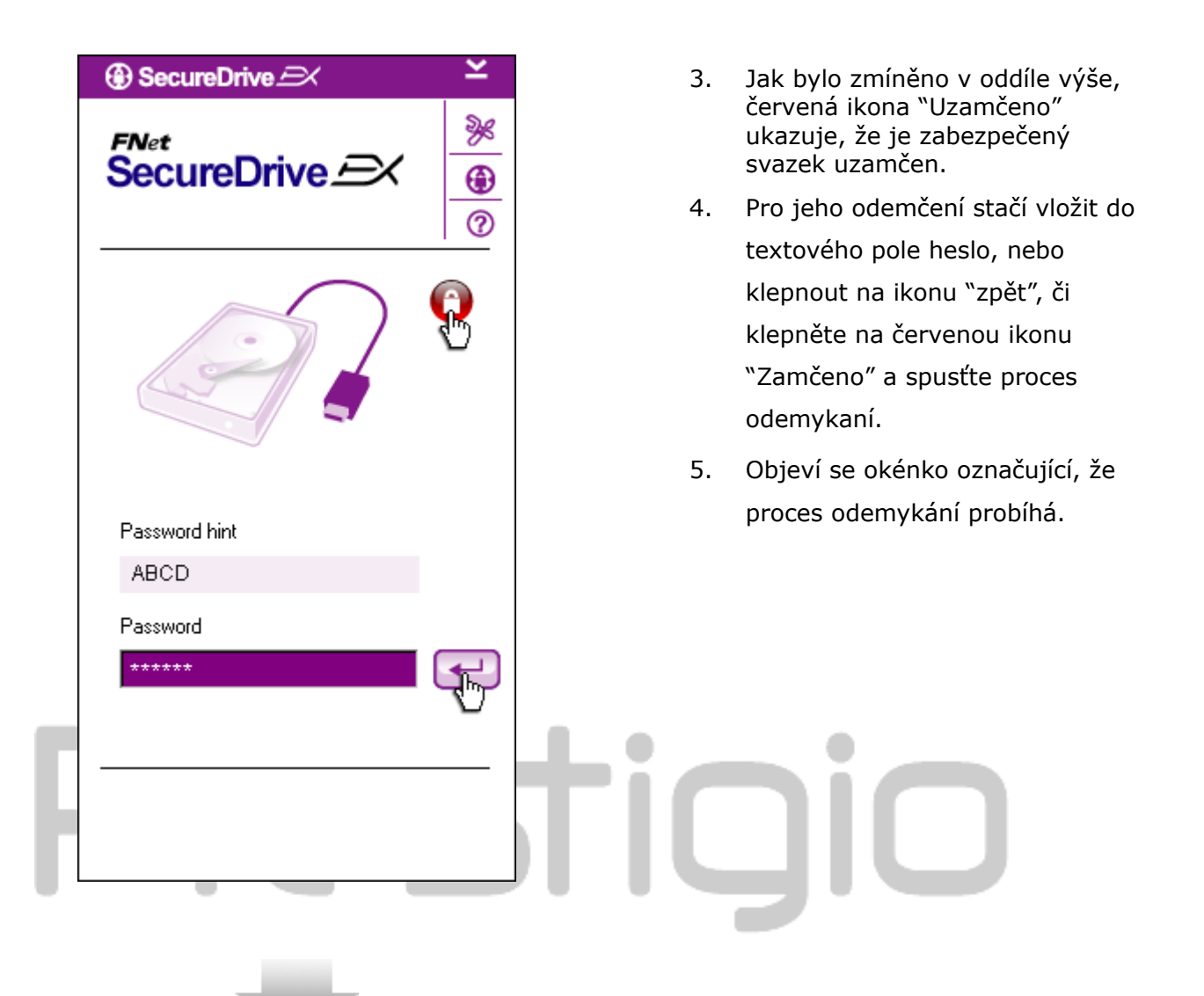

| ⊕ SecureDrive 🖂 🗡 ≚                       | 6. Modrá ikona "Odemčeno"                                                                                                    |
|-------------------------------------------|----------------------------------------------------------------------------------------------------|
| FNet<br>SecureDrive $$                    | označuje, že zabezpečený svazek<br>byl úspěšně odemčen. Informace<br>o zařízení <b>Presilgio</b> Pocket<br>Drive II se uživateli budou<br>zobrazovat v dolní části aplikace<br>SecureDrive EX. |
|                                           |                                                                                                    |
| Maxtor 3 3073U4 USB Device                |                                                                                                    |
|                                           |                                                                                                    |
| Used Space 32.00K                         |                                                                                                    |
| Free Space 28.76G                         |                                                                                                    |
| 201100                                    |                                                                                                    |
|                                           | tigio                                                                                                    |
|                                           | 7. Klepněte na ikonu "Tento počítač".                                                                                                    |
|                                           | 8. AP jednotka je nyní nahrazena                                                                                                    |
| System (C:) Backup (D:) SECURITY PUBLIC ( | H:) zabezpečeným svazkem,<br>Označujícím, že je připraven pro                                                                                                    |
| x- 7                                      | datový vstup/výstup.                                                                                                    |

Upozornění: Při provádění odemykání a zamykání zařízení, se ujistěte, že nejsou spuštěny i jiné programy a aplikace, či není zavřený dokument nacházející se na zařízení. Pokud se tak stane, může dojít ke ztrátě dat či poškození přístroje

<u>?</u>\

### 2.2.4 Bezpečné odebrání zařízení Presiçio Pocket Drive II

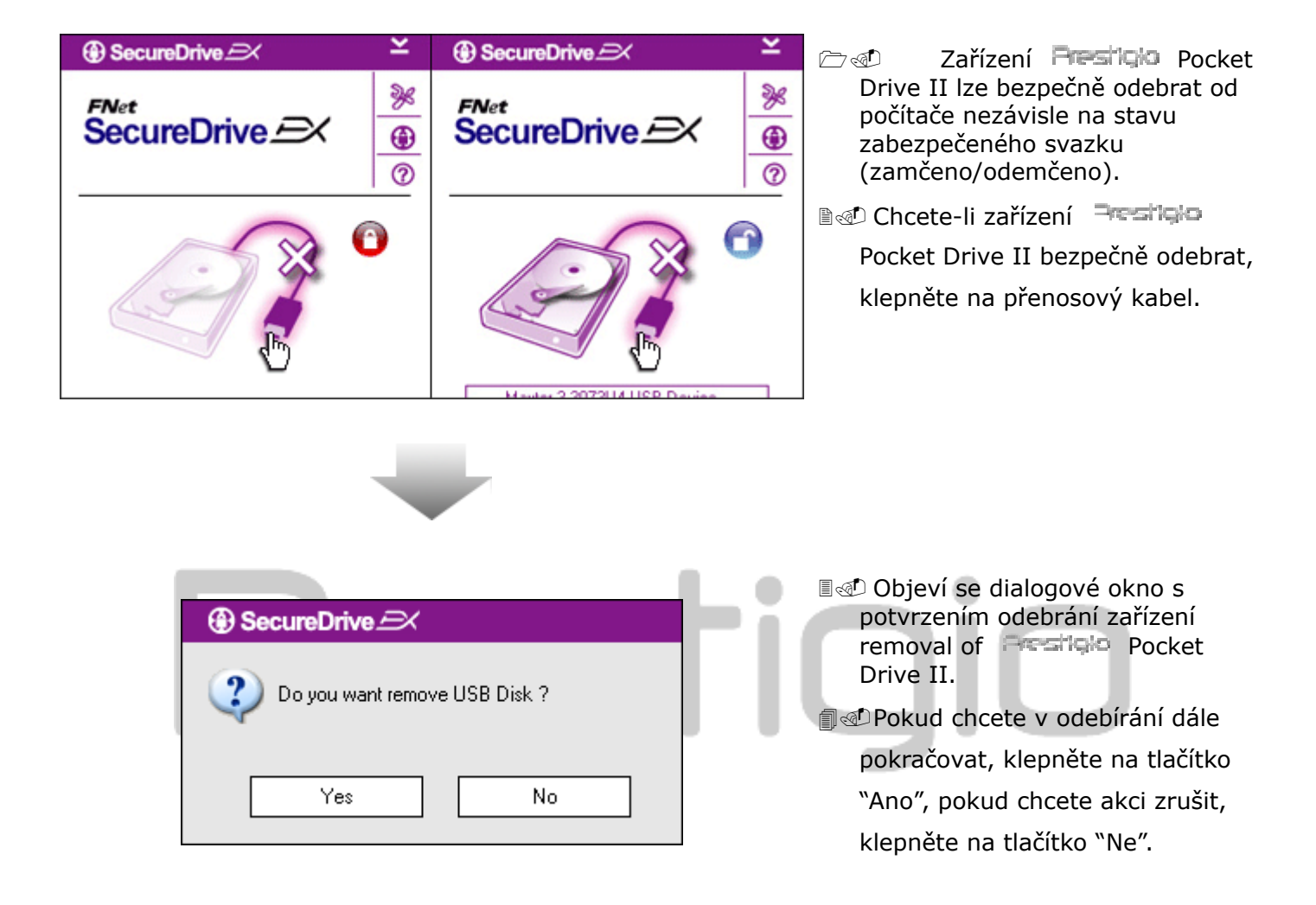

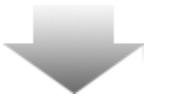

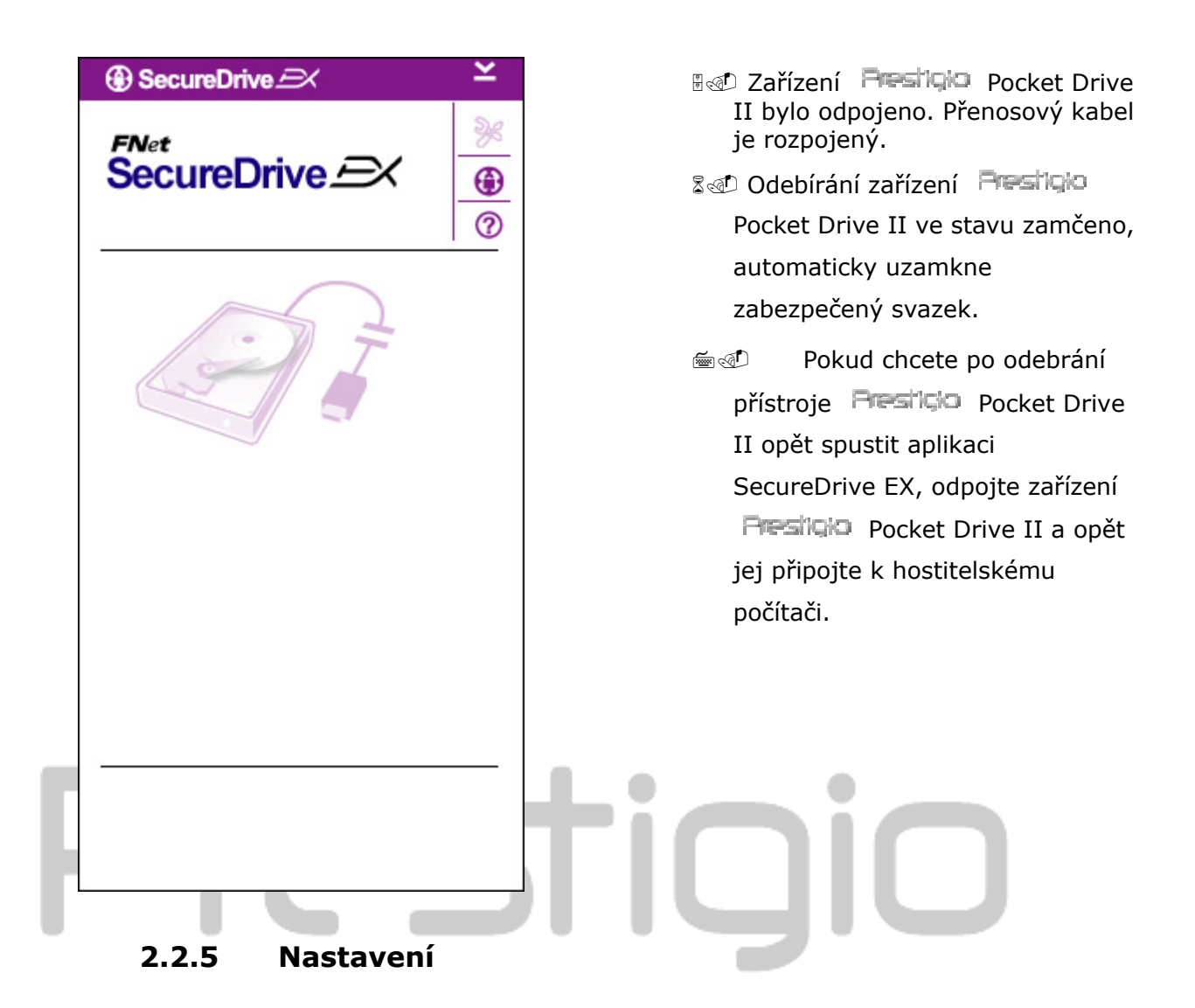

Ujistěte se, že je zařízení Restiçio Pocket Drive II připojeno k hostitelskému počítači a že je zapnuté.

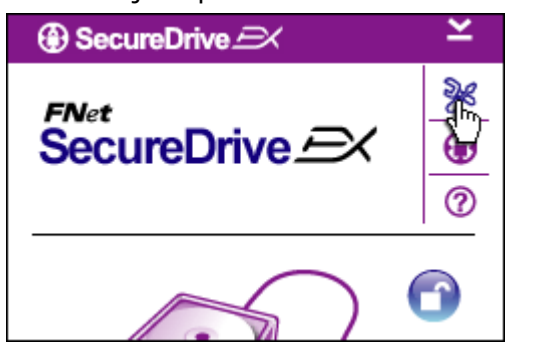

- 1. Klepněte na ikonu "nastavení".
- Objeví se nabídka "nastavení" s více možnostmi konfigurace.

| ③ SecureDrive         |        | × |
|-----------------------|--------|---|
| Password Options      |        |   |
|                       |        |   |
|                       |        |   |
| Password Hint:        | ABCD   |   |
| The current password: | *****  |   |
| 🥥 New Password:       | *****  |   |
| Confirm New Password: | *****  |   |
|                       |        |   |
|                       |        |   |
| Save                  | Cancel |   |

- 1. Pro nastavení hesla se podívejte od oddílu "Nastavení vlastního hesla".
- Pokud chcete heslo změnit, zadejte stávající heslo, nové heslo a potvrzení nového hesla. Klepnutím na tlačítko "Save" nastavení uložíte, klepnutím na tlačítko "Cancel" je zrušíte.
- Pokud chcete nabídku Nastavení opustit, klepněte na symbol "X" v pravém horním rohu nebo klepněte na tlačítko "Cancel".

### 2.2.7 Odinstalování SecureDrive EX

Ujistěte se, že je zařízení **Presilcia** Pocket Drive II připojeno k hostitelskému počítači a že je zapnuté.

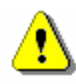

Upozornění: Po odinstalování aplikace SecureDrive Ex budou všechna data v zařízení Resticio Pocket Drive II trvale smazána. Navíc musí být ve správci disků systému Windows vytvořen nový svazek.

| 🚯 Secu | reDrive 🔿           |
|--------|---------------------|
|        | Erase SecureDriveEX |
|        | SecureDrive         |
|        |                     |
|        | Next > Quit         |

SecureDrive

Erase SecureDrive

SecureDrive

This will erase all the stored data, continue the step?

Select your large

Yes No

No

DescureDrive

Yes

- Vložte instalační CD disk s aplikací SecureDrive EX do jednotky CD ROM.
- Objeví se okno nastavení SecureDrive EX. Klepněte na možnost "Odebrat hardware".
- Pokud se okno neobjeví ani po chvíli, klepněte na soubor autorun.exe. umístěný na cestě "Tento počítač" -> Jednotka CD ROM.
- Vyberte si jazyk nabídky a klepnutím na tlačítko "Další" (Next) budete pokračovat v odinstalování, nebo jej klepnutím na tlačítko "Ukončit" (Quit) zrušíte.
- Objeví se dialogové okno s žádostí o potvrzení. Klepnutím na tlačítko "Yes" budete pokračovat, klepnutím na tlačítko "No" akci zrušíte.

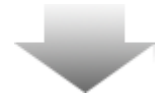

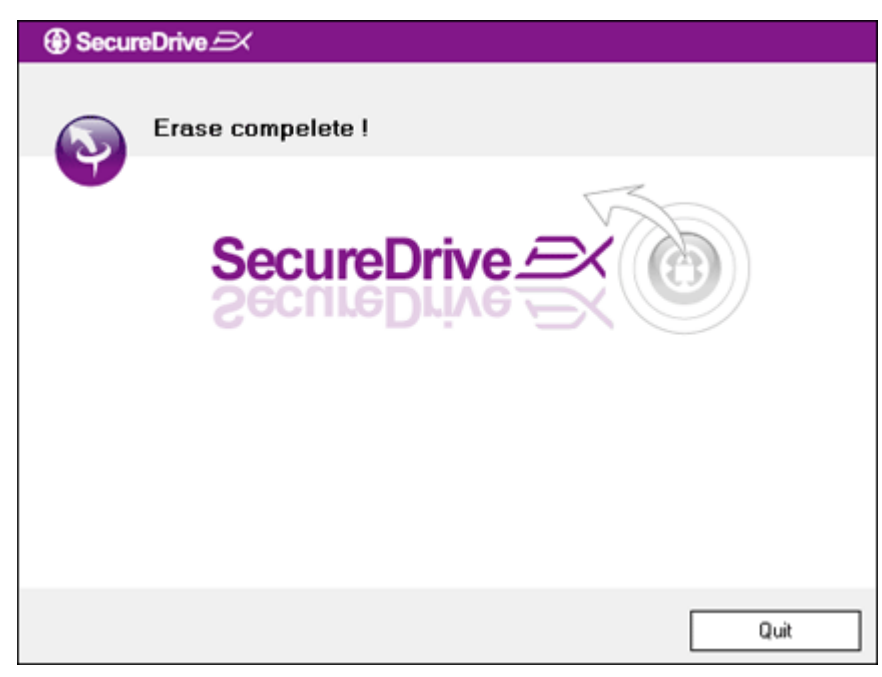

Zařízení SecureDrive EX bylo bezpečně odebráno. Klepnutím na tlačítko "Dokončit" (Quit) akci dokončíte.

📾 🐠 🛛 Ze zařízení 🛛 🗮 🐨

Pocket Drive II je běžný pevný disk .

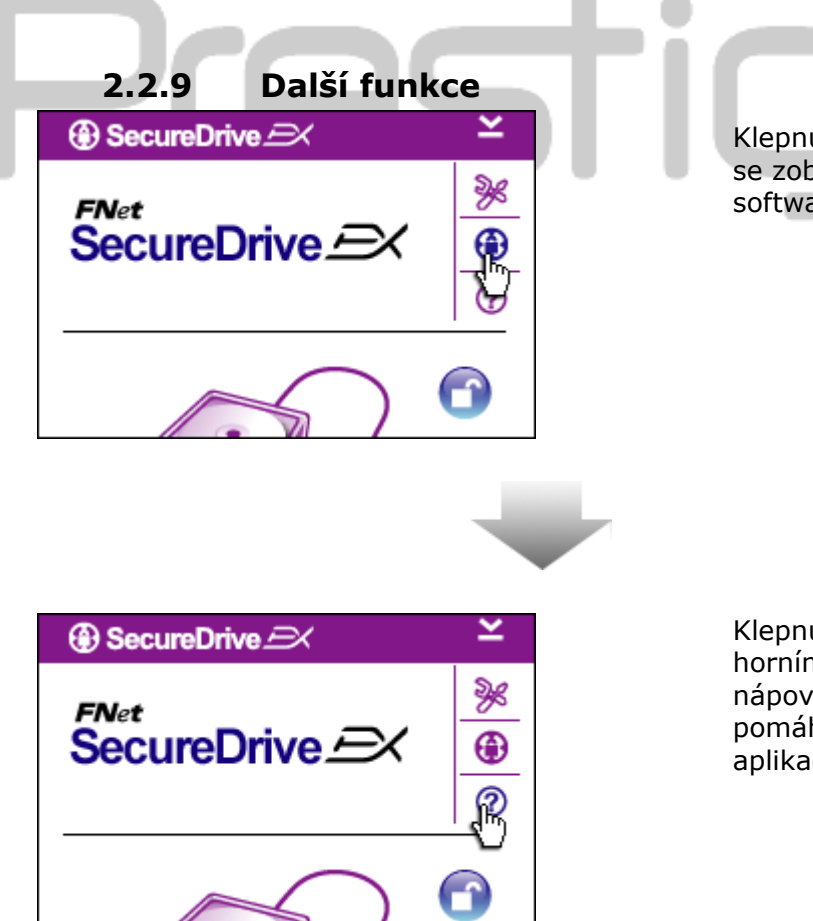

Klepnutím na ikonu "SecureDrive EX" se zobrazují podrobné specifikace softwaru.

Klepnutím na ikonu "?" v pravém horním rohu se zobrazí Centrum nápovědy, výukový nástroji pomáhající uživateli lépe využívat aplikaci SecureDrive EX.

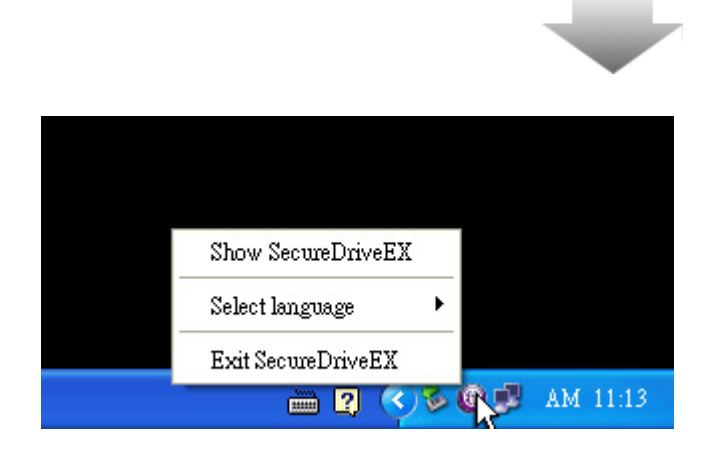

Klepnutím pravého tlačítka myši na ikonu SecureDrive EX na liště nástrojů se zobrazí zkratky k dílčím funkcím.

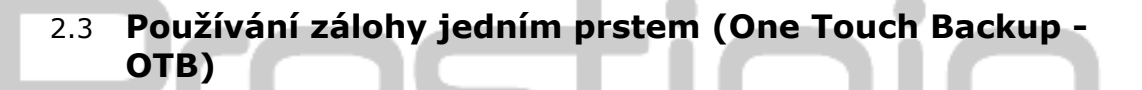

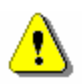

Upozornění: Zařízení Presilco Pocket Drive II musí být před prováděním operací aplikace odemčeno. Ujistěte se, že je zařízení Presilco Pocket Drive II během všech operací aplikace PCClone EX odemčeno. Pokud tomu tak není, může dojít ke ztrátě dat či poškození přístroje.

### 2.3.1 Instalace PCCloneEX

| 🖳 Fnet PCCloneEX | Setup 🛛                       |
|------------------|-------------------------------|
|                  | PCClone EX Lite               |
| v                | elcome to use PCCloneEX 1.XXX |
|                  | Setup Wizard                  |
|                  | Install                       |
|                  | Quit                          |
|                  |                               |

- 1. Vložte instalační CD do jednotky CD ROM a klepněte na možnost Zálohovat software jedním stiskem (One-Touch Backup Software).
- Pokud se ani po několika vteřinách neobjeví žádné okno, klepněte na soubor autorun.exe, který je umístěn v na cestě "Tento počítač" -> Jednotka CD ROM.
- Klepnutím na tlačítko "Instalovat" (install) spustíte instalační proces, klepnutím na tlačítko "Ukončit" (Quit) proces ukončíte.

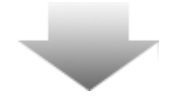

- 17. Přečtěte si podrobně smluvní ujednání.
  - Pokud s podmínkami souhlasíte, klepnutím na tlačítko "Souhlasím" (Agree) budete pokračovat v instalaci, klepnutím na "Ukončit" (Quit) ji zrušíte.

🔩 Fnet PCCloneEX Setup X **FNet** PCClone EX Lite License and Warranty Agreement • By using the enclosed Software you indicate your acceptance of all terms and conditions of this license agreement. If you do not agree with these terms then Fnet Co., Ltd. is unwilling to license the Software to you, in which event you should return the full product with proof of purchase to the dealer from whom it was acquired within thirty days of purchase for a refund of the purchase price, or by destroying all copies of the Software and the accompanying documentation. < Back Agree Quit

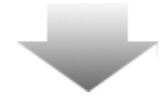

| PCCloneEX Setup            |                | ×       |
|----------------------------|----------------|---------|
|                            | PCClone        | EX Lite |
| Setup will install to :    |                |         |
| C:\Program Files\PCCloneEX |                | Browse  |
| Create Desktop Shortcut    |                |         |
|                            |                |         |
|                            |                |         |
|                            |                | 1       |
|                            | < Back Install | Quit    |

- 19. Zadejte umístění aplikace PCClonEX. Po klepnutí na tlačítko "Prozkoumat" (Browse) můžete prohledávat stromovou strukturu.
- 20. Možnost "Umístit zástupce na plochu" (Create Desktop Shortcut) je implicitně zapnuta. Pokud to je nutné, volbu zrušte.
- 21. Klepnutím na tlačítko "Install" budete pokračovat, klepnutím na tlačítko "Quit" akci zrušíte.

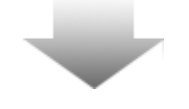

| Fnet PCCloneEX Setup                     |
|------------------------------------------|
| PCClone EX Lite                          |
| PCCloneEX Setup X<br>Install Compelete ! |
| Quit                                     |

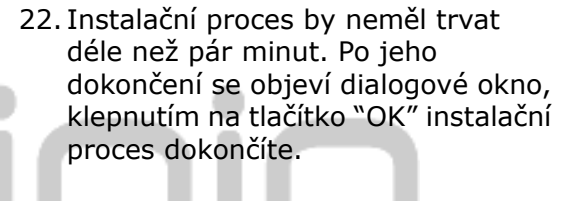

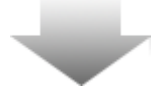

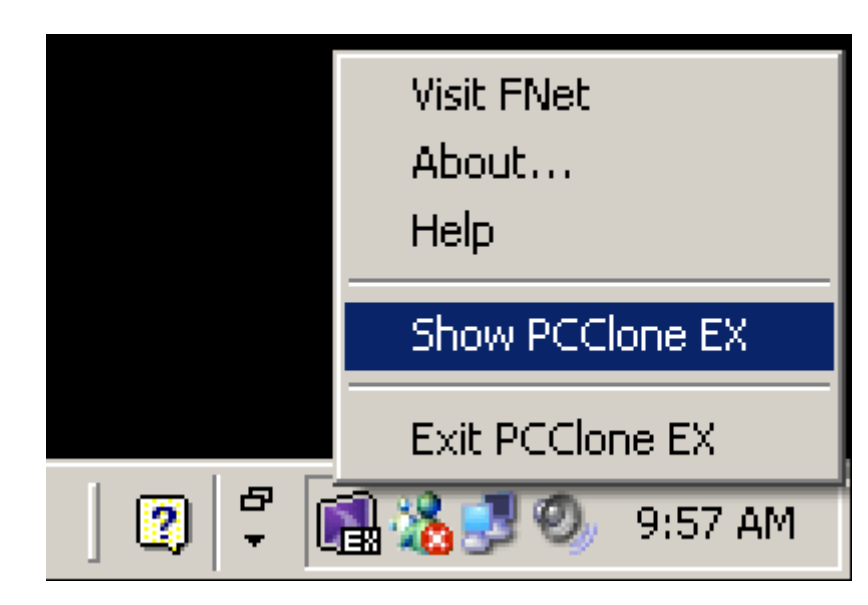

23. Po nastavení bude na liště nástrojů zobrazena ikona aplikace PCCloneEX. Poklepáním na ni či klepnutím pravým tlačítkem myši program PCClone EX spustíte.

Upozornění: Program lze používat pouze s dodaným zařízením. Ostatní zařízení nebudou s tímto programem pracovat.

### 2.3.2 Běžné funkce zálohy souboru

Ujistěte se, že je zařízení **Presido** Pocket Drive II připojeno k hostitelskému počítači a že je zapnuté.

### 2.3.2.1 Záloha souboru

|                                                                                                    | PCClone EX Lite |
|----------------------------------------------------------------------------------------------------|-----------------|
| Image: Contract of the second second seco |                 |
| Image: Security     Use bevice       Image: Security     Image: Security       Image: Security     Image: Security <tr< td=""><td>H:</td></tr<>                                                                                                    | H:              |
| Backup                                                                                                    |                 |
| <b>OFNet</b>                                                                                                    |                 |

- Klepnutím na zástupce "PCCloneEX" na ploše spustíte program.
- Klepněte na možnost "Záloha souborů" (File Backup), kde určíte cestu zálohy/obnovy.

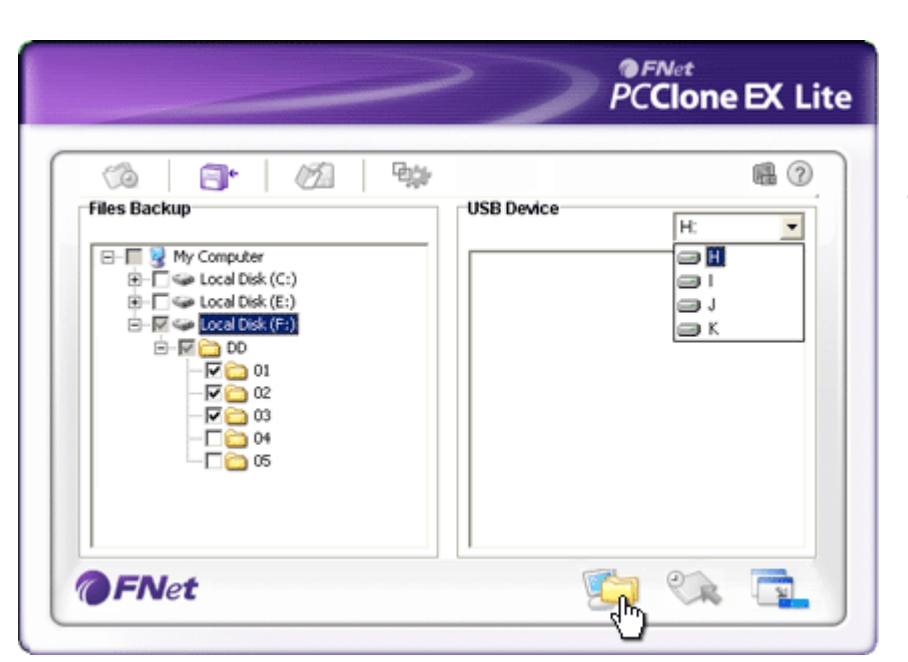

- Ve sloupci "Záloha souboru" (Files backup) zaškrtněte soubor(y)/složku(y), jenž se mají zazálohovat.
- Ve sloupci "Zařízení USB" (USB Device) klepněte na rozklikávací nabídku, ze které si vyberete požadované zálohovací zařízení.

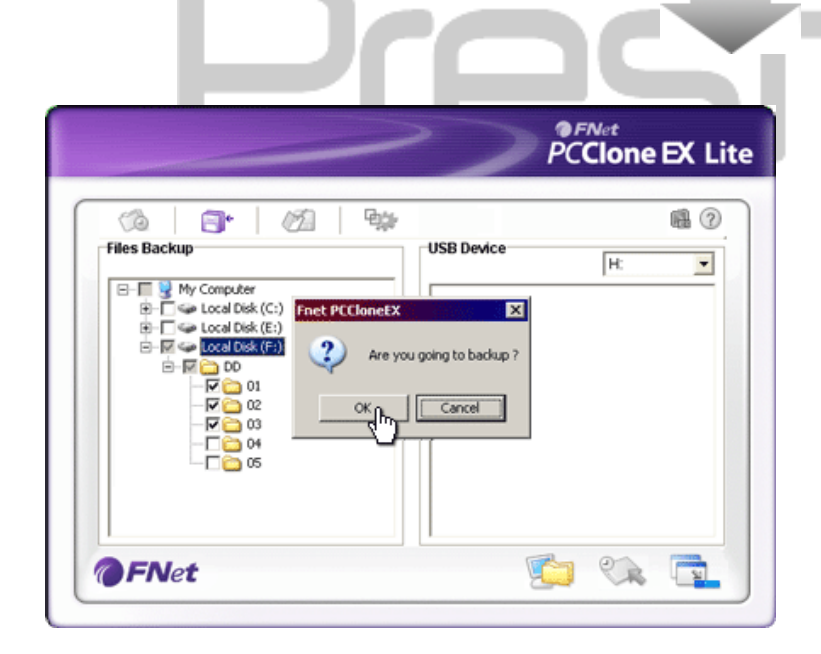

- Klepnutím na tlačítko "Zálohovat" (Backup) spustíte zálohovací proces. Objeví se dialogové okno s žádostí o potvrzení akce. Klepnutím na tlačítko "OK" budete pokračovat, klepnutím na tlačítko "Cancel" akci zrušíte.
- Po dokončení se objeví další dialogové okno. Zavřete jej klepnutím na tlačítko "OK".

 Vybrané soubory/složky byly úspěšně zazálohovány z hostitelského počítače na zařízení Presilgio Pocket Drive II.

|                                                                                                    | PCClone EX Lite                                                                                                    |
|----------------------------------------------------------------------------------------------------|----------------------------------------------------------------------------------------------------|
| Image: Second Second | USB Device       H:       Image: Constraint of the second second |
| <b>FNet</b>                                                                                                    |                                                                                                    |

<u>?</u>

Upozornění: Zařízení Resilo Pocket Drive II obsahuje skrytou kořenovou složku F:Fnet. Všechny zazálohované soubory/složky budou v této složce uloženy. Složku neodstraňujte.

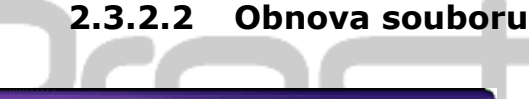

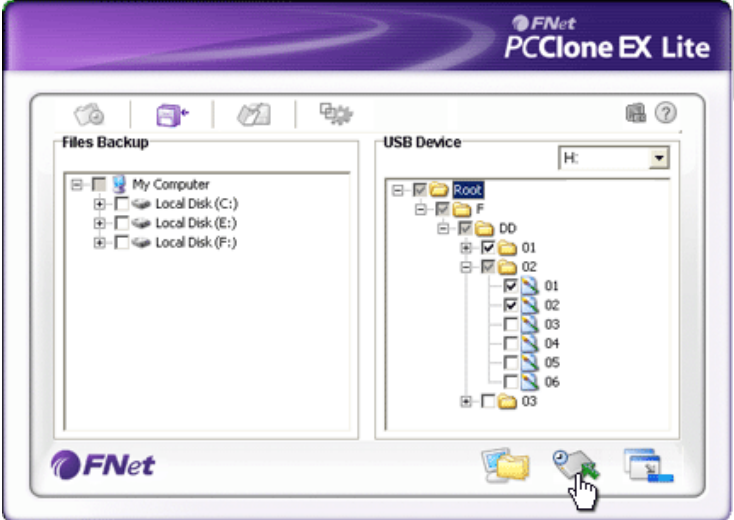

- Klepnutím na zástupce programu "PCCloneEX" na pracovní ploše spusťte program.
- Klepnutím na možnost "File Backup" určete umístění zálohování/obnovy.
- V sloupci USB device označte soubory/složky, které se mají obnovit.

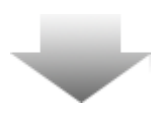

|                                                                               | ~                                                       | PCClone EX Lit                            |
|-------------------------------------------------------------------------------|---------------------------------------------------------|-------------------------------------------|
| ⑦∂ □* Files Backup                                                            | USB De                                                  | Mce                                       |
| B-T & My Computer<br>B-T & Local Disk<br>B-T & Local Disk<br>B-T & Local Disk | (C:)<br>(E:) Fnet PCCloneEX<br>(F:) Are you going to re | Root     DD     store 7     7     0     0 |
|                                                                               |                                                         | 03<br>04<br>05<br>06<br>⊕ 03              |

- Klepnutím na tlačítko "Obnovit" (Restore) spustíte proces obnovování. Objeví se dialogové okno s žádostí o potvrzení akce. Klepnutím na tlačítko "OK" budete pokračovat, klepnutím na tlačítko "Cancel" akci zrušíte.
- Po dokončení akce se objeví další dialogové okno. Klepnutím na tlačítko "OK" akci dokončíte.

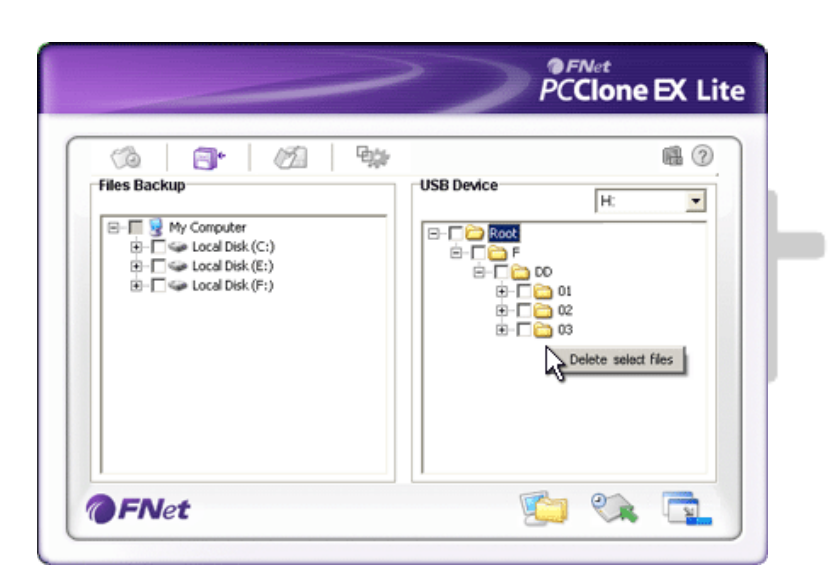

| 🕞 Back 🝷 🕥 👻 🏂        | 🔎 Search 🔀 Folders 🛄 🕶 |  |
|-----------------------|------------------------|--|
| Folders               | ×                      |  |
| 🖂 😺 My Computer       | Fnet                   |  |
| ⊞                     |                        |  |
| ∃ Social Disk (C:)    |                        |  |
| E 🔐 CD Drive (D:)     |                        |  |
| 🗄 🍚 Local Disk (E;)   |                        |  |
| 🗄 🧼 Local Disk (F:)   |                        |  |
| 🕀 🌉 PCCloneEX (G:)    |                        |  |
| 🖃 🥯 Local Disk (H:)   |                        |  |
| 🗉 🚞 Fnet              |                        |  |
| 표 📴 Control Panel     |                        |  |
| 🗉 🚞 Shared Document   | ts 🔰                   |  |
| 🗄 🚞 Administrator's D | ocumen                 |  |
| 🗉 🧐 My Network Places |                        |  |
| 🥑 Recycle Bin         |                        |  |

### 2.3.3 Rychlé spuštění

### 2.3.2.3 Odstranění zazálohovaného souboru

- Klepnutím na ikonu "PCCloneEX" na ploše spusťte program.
- Klepnutím na kartu "Záloha souboru" (File Backup) zobrazíte informace o zálohování.
- Ve sloupci USB zařízení (USB Device) klepněte pravým tlačítkem myši na soubory/složky, které již nebudete potřebovat a klepnutím na možnost "Odstranit vybrané položky" (Delete select files) je odstraníte.
- Zazálohované složky/soubory lze také odstranit ve správci souborů systému Windows. Stačí klepnout na kořenovou složku "Fnet".

Rychlé spuštění je navrženo tak, aby jím mohl uživatel pomocí jednoho klepnutí či klávesové zkratky zálohovat soubory/složky. Po vykonání funkce rychlého spuštění zazálohuje systém vybraná data. Napoprvé se obraťte na oddíl "Záloha souboru", kde najdete jak vybírat data určená k záloze, a "Nastavení" kde je nastavení klávesových zkratek popsáno.

Ujistěte se, že je zařízení **Presilçio** Pocket Drive II připojeno k hostitelskému počítači a že je zapnuté.

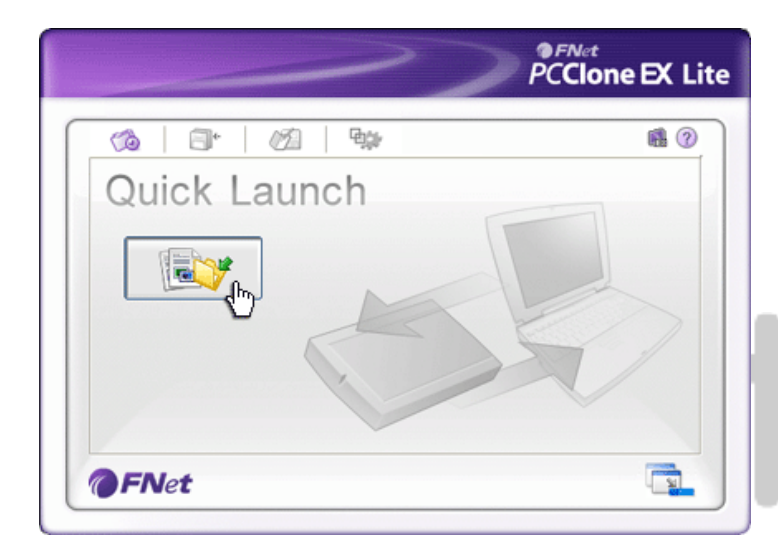

### 2.3.3.1 Záloha souboru pomocí rychlého spuštění

- Klepnutím na zástupce programu "PCCloneEX" na pracovní ploše spusťte program.
- Klepněte na kartu "Rychlé spuštění" (Quick Launch).
- Klepnutím na tlačítko "Záloha souboru" (File Backup) nebo stiskem klávesové zkratky provedete zálohu vybraných souborů/složek.

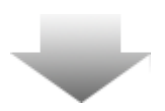

| PCClone EX Lite                                                                                                    |
|----------------------------------------------------------------------------------------------------|
| Fired Device<br>Fired Device<br>Coal Disk (C:)<br>Coal Disk (C:)<br>Co |

- Objeví se dialogové okno s žádostí o potvrzení akce. Klepnutím na tlačítko "OK" budete pokračovat, klepnutím na tlačítko "Cancel" akci zrušíte.
- 4. Objeví se jiné dialogové okno

oznamující dokončení procesu.

Klepnutím na tlačítko "OK" akci dokončíte.

## 2.3.4 Záloha souborů pomocí zálohy jedním dotykem

Tato funkce umožňuje uživateli zálohovat vybrané soubory/složky stiskem jednoho tlačítka na zařízení **Presilcio** Pocket Drive II. Pamatujte, že tato funkce není podporována v operačních systémech Windows 98 nebo Windows ME.

Ujistěte se, že je zařízení **Presilicio** Pocket Drive II připojeno k hostitelskému počítači a že je zapnuté.

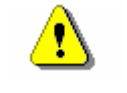

Upozornění: Před stiskem tlačítka "COPY" na zařízení Pocket Drive II musí být na liště nástrojů aktivní ikona programu PCClone EX.

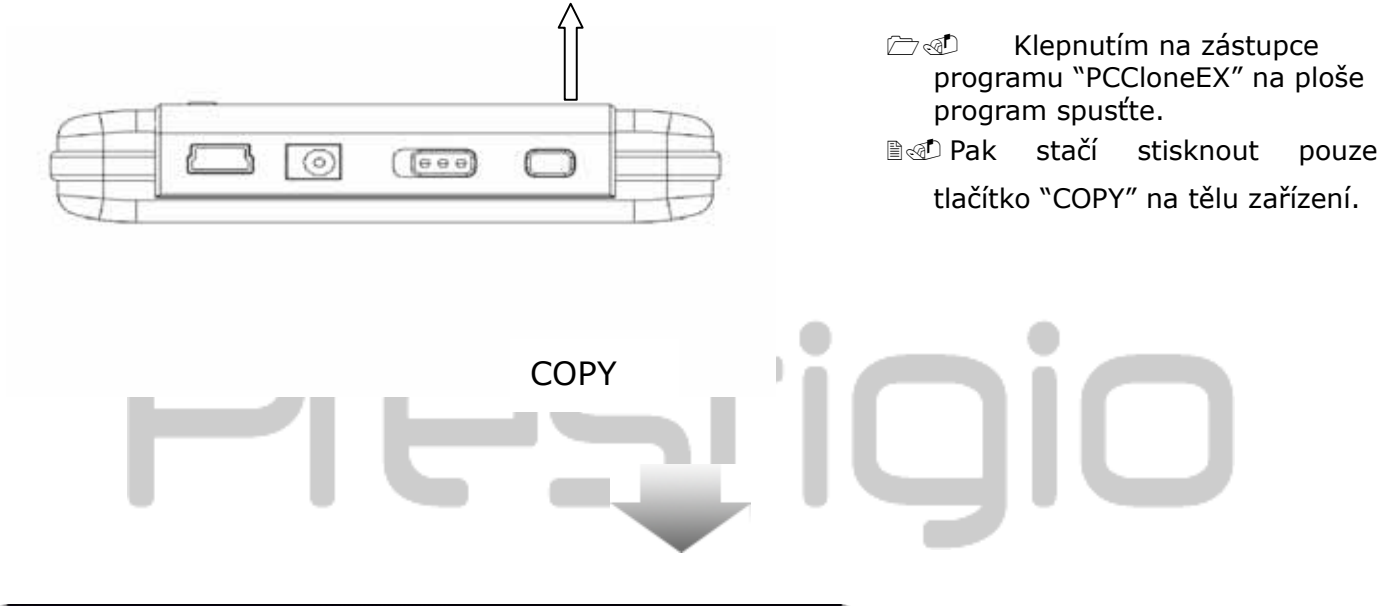

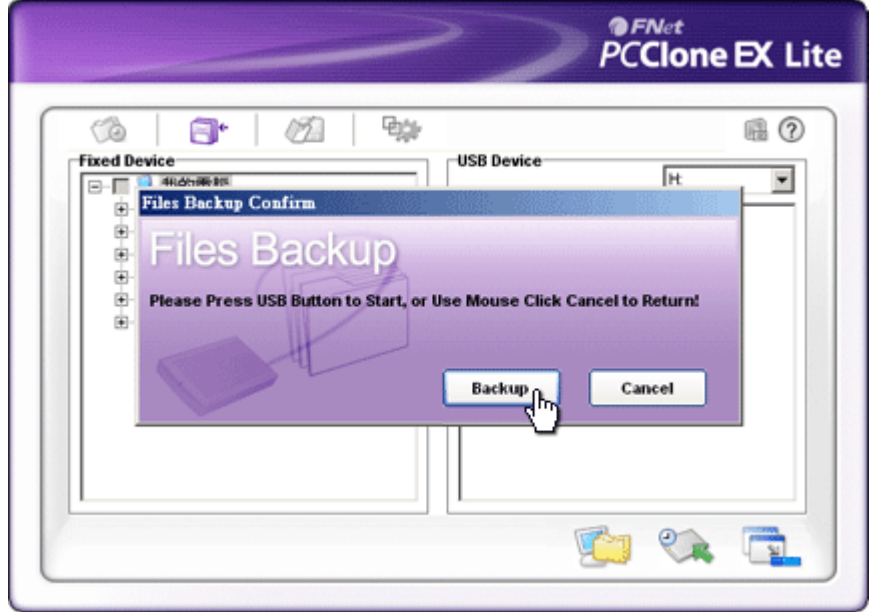

Objeví se dialogové okno s potvrzením o proběhnutí zálohy souboru. Klepnutím na tlačítko "Start" nebo stiskem tlačítka "COPY" na zařízení Pocket Drive II budete pokračovat. Klepnutím na tlačítko "Cancel" akci zrušíte.

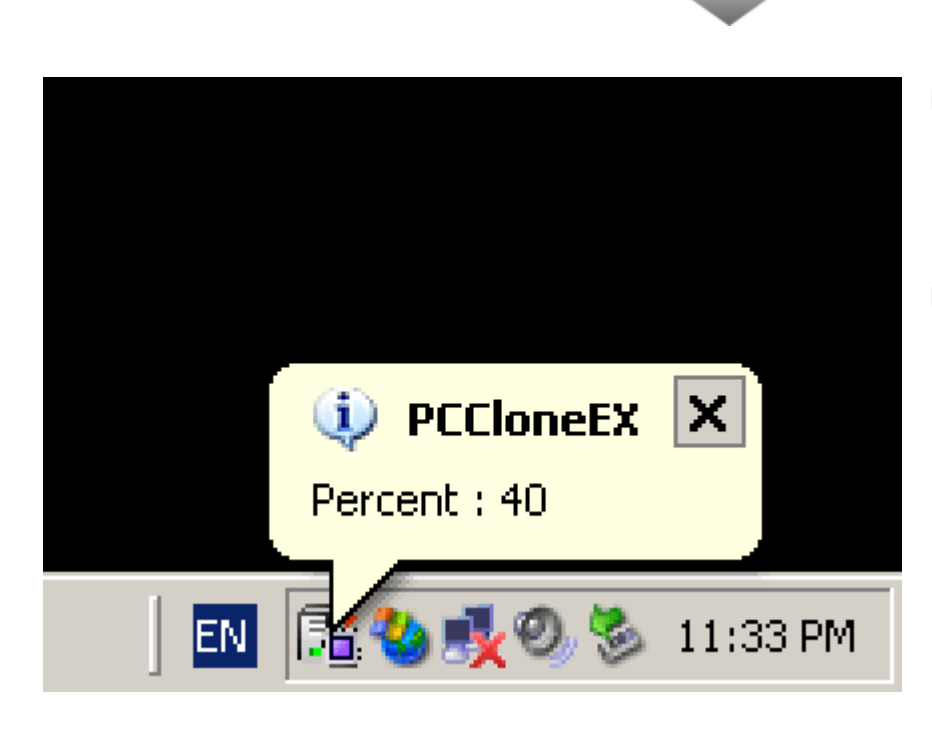

- Během průběhu zálohovacího procesu bude na liště nástrojů blikat ikona programu PCClone EX. Pokaždé když se celkový postup zvedne o 10%, objeví se okénko.
- Po dokončení se na ikoně programu PCClone EX objeví další okénko s oznámením o dokončení zálohování.

2.3.5 File Manager

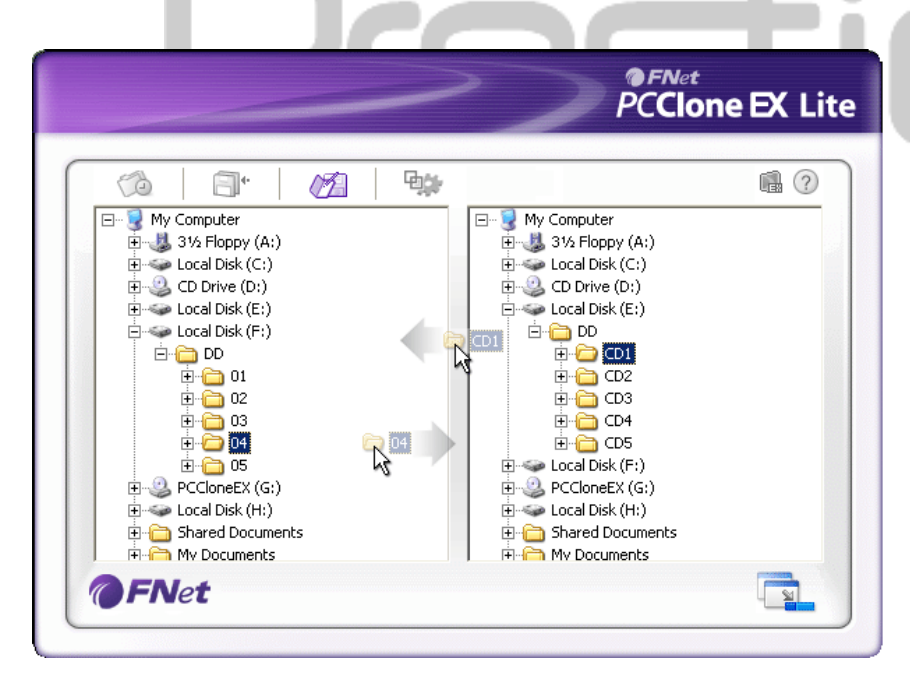

Funkce správce souborů programu PCClone EX jsou podobné jako u správce systému Windows. Uživatel může přetahovat soubory/složky z počítače do zařízení Presilcio Pocket Drive II a naopak. Tato funkce slouží uživateli ke správě souborů/složek bez nutnosti používat nástroj "Průzkumník Windows" nebo složku "Tento počítač".

### 2.3.6 Nastavení

|                                                                                |                                                                                                    | <i>PCClone</i>                                                                                                    | EX Lite                                                                       |
|--------------------------------------------------------------------------------|----------------------------------------------------------------------------------------------------|----------------------------------------------------------------------------------------------------|-------------------------------------------------------------------------------|
| Files Back                                                                     | an                                                                                                    |                                                                                                    |                                                                               |
| Hot Key :                                                                      | Ctrl+Alt+F Edit                                                                                                    | Files Backup Type<br>Add files to existing backup<br>Discard and replace existing backup                                                                                                    | ckup                                                                          |
| ₩ Quick                                                                        | file backup double confirm<br>utomatically on windows startup                                                                                                    | Power off after backup                                                                                                    | _                                                                             |
| OFN                                                                            | et                                                                                                    |                                                                                                    |                                                                               |
| Klávesová<br>zkratka                                                           | Po stisknutí tlačítka "Upr<br>okno s žádostí o vložení<br>Stiskněte dvě z následuj<br>s libovolnou klávesou, čí<br>Klepnutím na tlačítko "Ye<br>tlačítko "Cancel" akci zru | avit" (Edit) se objeví nové<br>nové kombinaci klávesové<br>ících kláves (Shift, Ctrl či A<br>mž vytvoříte klávesovou zk<br>es" budete pokračovat, klep<br>šíte.                               | dialogové<br>zkratky.<br>lt) společně<br>kratku.<br>ponutím na                |
| Způsob<br>zálohy<br>souboru                                                    | Existují dva způsoby zálo<br>soubory do existující zálo<br>pouze zazálohuje další se<br>Pocket Drive II, zatímco<br>zálohu" (Discard and rep<br>všechny soubory/složky     | phování souboru. První funl<br>phy" (Add files to existing b<br>pubory/složky do zařízení<br>druhá "Zrušit a nahradit ex<br>lace existing backup), zkoj<br>z hostitelského počítače do<br>II. | kce "Přidat<br>packup)<br><b>Presilgko</b><br>kistující<br>píruje<br>pařízení |
| Potvrzení<br>rychlé<br>zálohy<br>souboru<br>Spustit<br>program při<br>spuštění | Tato možnost je implicitr<br>zálohovány pomocí kláve<br>s žádostí o potvrzení. Tu<br>Tato možnost umožňuje<br>spuštění po zapnutí počít                                    | iě zapnuta. Pokud jsou sou<br>sové zkratky objeví se dial<br>to možnost lze vypnout.<br>aplikaci PCCloneEX automa<br>ače. Tuto možnost lze zruš                                               | bory/složky<br>logové okno<br>atické<br>śit.                                  |
| windows<br>Po<br>zálohování<br>vypnout<br>počítač                              | Tato funkce po dokončen<br>vypnout.                                                                                                    | í zálohy vypne počítač. Tut                                                                                                    | o funkci lze                                                                  |

### 2.3.7 Další funkce

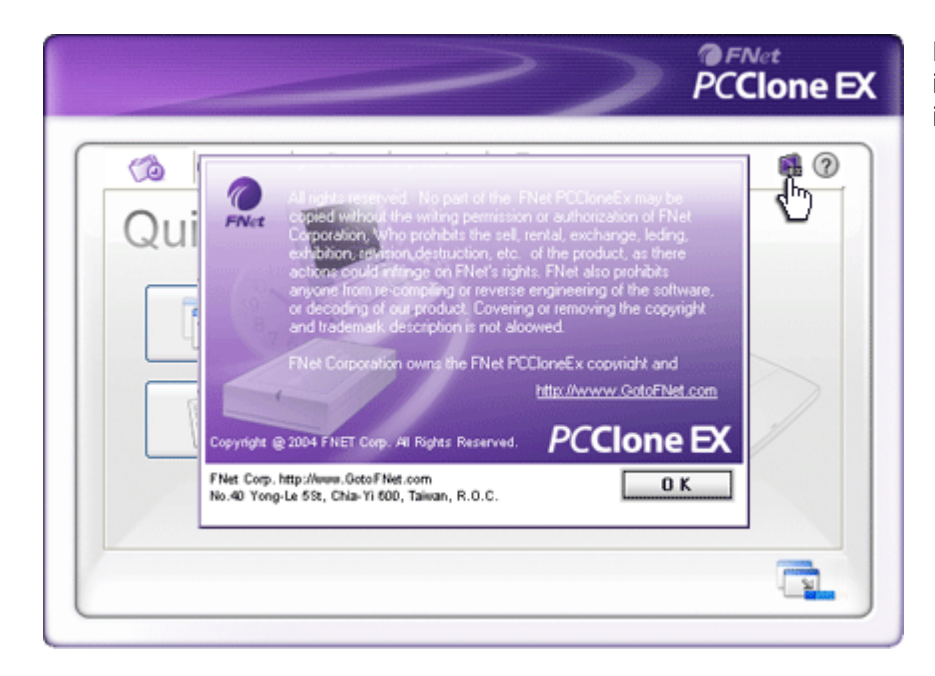

Pokud chcete zobrazit další informace o programu, klepněte na ikonu"O" (About).

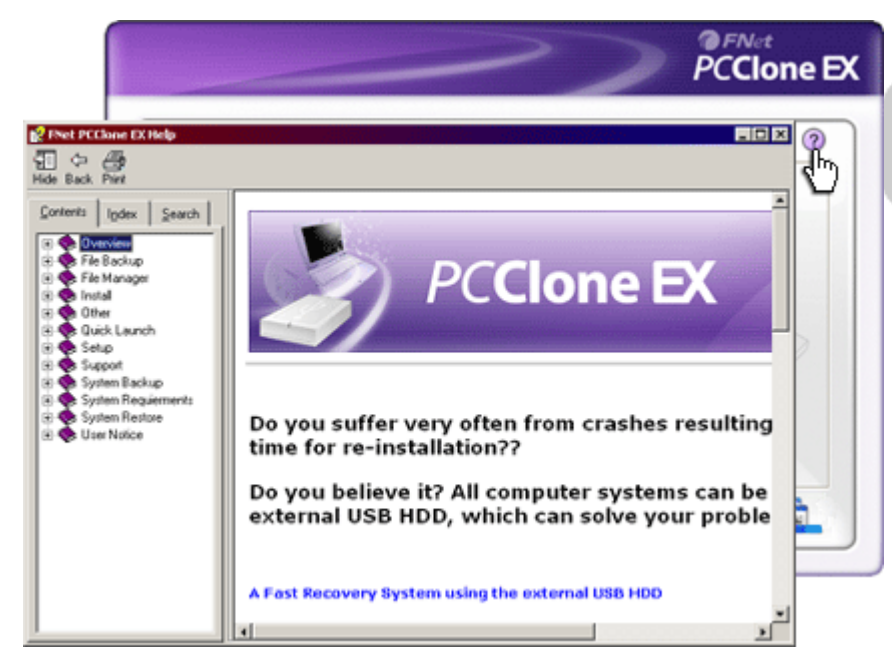

Klepnutím na ikonu "Nápověda" (Help) v pravém horním rohu zobrazíte Centrum nápovědy, které pomůže lépe pochopit program PCClone EX.

### 3. Dodatek

### 3.1 Údaje o výrobku

| Vlastnosti výrobku | Rámeček pevného disku <b>Presilçio</b> Pocket Drive II USB s<br>tlačítkem pro funkce zálohování a zabezpečení, a citlivým |
|--------------------|----------------------------------------------------------------------------------------------------|
| Rozhraní           | Rozhraní USB2.0                                                                                                    |
| Typ pevného disku  | 1.8 inches ZIF type HDD                                                                                                   |
| kapacita disku     | 60 / 80 / 100 GB                                                                                                    |
| Napájení           | Přímo přes USB                                                                                                    |
| Ovladač            | Ovladač WINDOWS98                                                                                                    |

### 3.2 Podporované OS

```
IBM PC kompatibilní :

-Microsoft Windows 98SE / Me / 2000 / XP / Windows 2003 Server / Vista

Mac OS :

-Mac OS 9.x a 10.x nebo vyšší (pouze formát FAT32)

Linux :

-Linux 2.4 nebo vyšší (pouze formát FAT32)
```

### 3.3 Technická podpora a informace o záruce

Informace o technické podpoře a záruce nejdete na webových stránkách <u>www.prestigio.com</u>.

### 3.4 Odmítnutí zodpovědnosti

Učinili jsme vše pro to, aby byly všechny informace a postupy v této uživatelské příručce přesné a úplné. Za možná opomenutí či chyby neneseme žádnou zodpovědnost. Společnost Resigno si vyhrazuje právo změny bez povinnosti na ni upozornit.

### 3.5 Upozornění k obchodním značkám

- IBM je registrovanou obchodní značkou společnosti International Business Machines.
- iBook a iMac jsou obchodními značkami společnosti Apple Computer, Inc.
- Macintosh, k PowerBook, Power Macintosh jsou obchodními značkami společnosti Apple Computer, Inc.
- Microsoft, Windows, Windows 98, Windows ME, Windows 2000, Windows XP, Windows Vista a Windows 2003 Server jsou buď registrovanými obchodními značkami společnosti Microsoft ve Spojených státech a/nebo v dalších zemích.

Ostatní názvy a výrobky neuvedené výše mohou být registrovanými obchodními značkami daných společností.

# Prestigio